# ストレスチェックを始めよう!

~ストレスチェック実施プログラム導入マニュアル~ Windows用

はじめまして!

じゃがいも大好きタカモンです。

これから、厚生労働省版

「ストレスチェック実施プログラム」

の導入方法を説明するよ。

お使いの0Sのバージョンによって若干異なります

お手伝い
オカムー

# 厚労省「ストレスチェック実施プログラム」の導入方法

- 1 実施プログラムのダウンロードとインストール
- 2 初期設定
- 3 管理者用管理ツールへのログイン
- 4 システム設定
- 5 パスワードの変更
- 6 職場登録
- 6 実施管理
- 7 回答用アプリ

導入の手順だよ この手順で説明を行って い<よ♪ 0

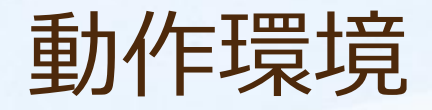

### 「受検者回答用アプリ」

### 推奨0S

•Windows XP

•Windows Vista

•Windows 7

•Windows 8

※上記以外のOSについてはサポートしていません。

·画面の解像度 1024×768以上

### 「実施者用管理ツール」

推奨0S

```
·Windows XP
```

•Windows Vista

•Windows 7

```
•Windows 8
```

※上記以外のOSについてはサポートしていません。

·.Net Framework 3.5以上

·画面の解像度 1024×768以上

# 1 厚労省版「ストレスチェック実施プログラム」をダウンロード

① インターネットで検索

### 「ストレスチェック ダウンロード」と入力

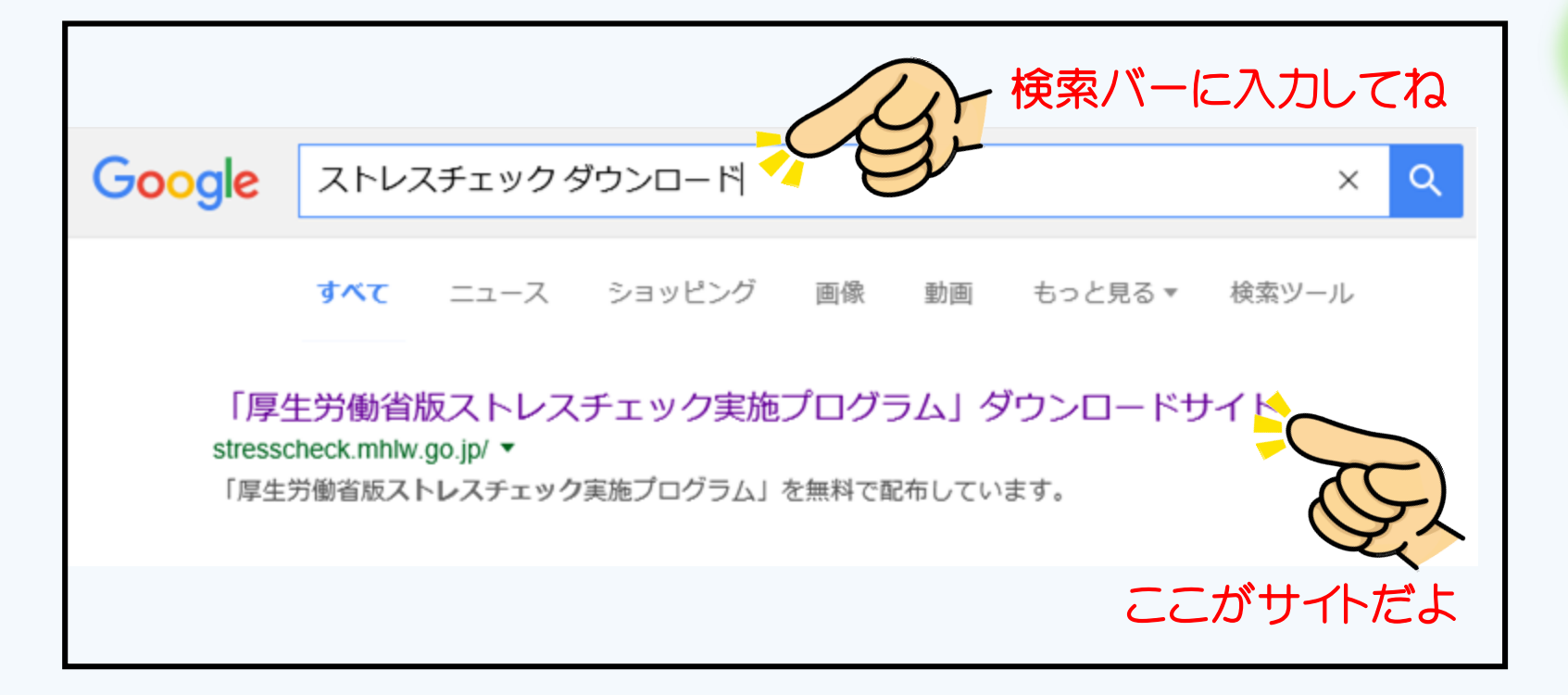

アドレスは、 http://stresscheck .mhlw.go.jp/ だよ。

### ② 「厚生労働省版ストレスチェック実施プログラム」ダウンロードサイトが表示されました。

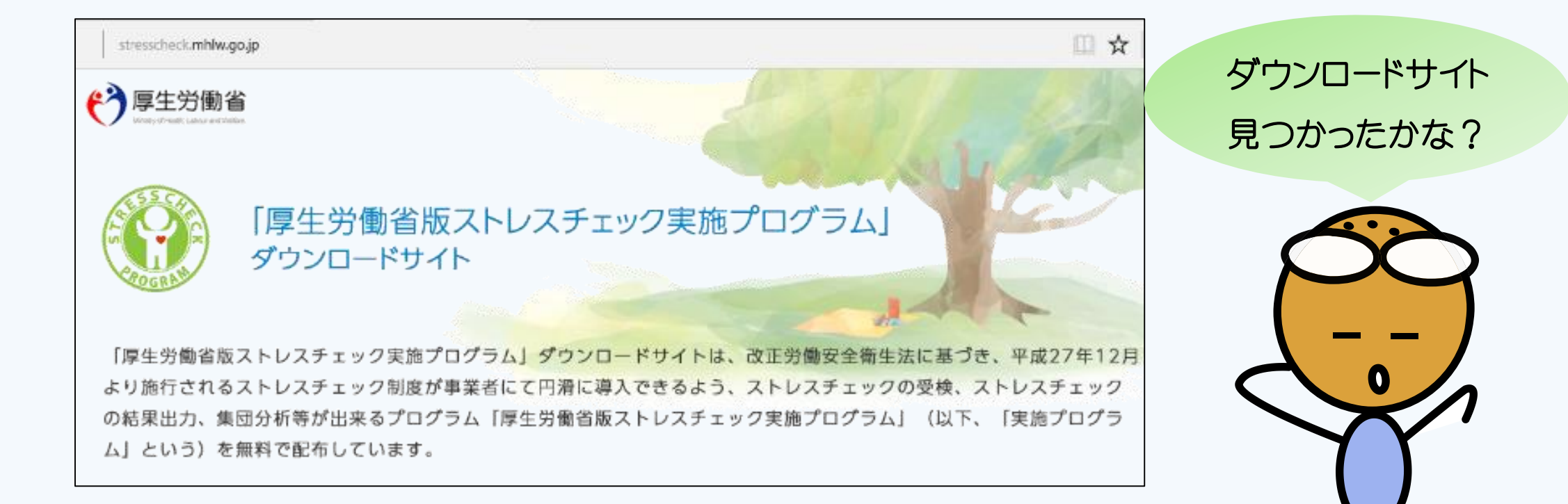

### ③ サイトの一番下の「新たにダウンロードする方」を選択してください。

| ダウンロード                                                                  | ① ページの一番下にダウン                                                                                          |
|-------------------------------------------------------------------------|----------------------------------------------------------------------------------------------------|
| バージョンアップのみする方                                                           | ロート9 る小タノかめるよ。<br>②「ダウンロード時の注意事                                                                        |
| 新たにダウンロードする方                                                            | 項に同意します」に、チェックを入れてからダウンロードしてね                                                                          |
| Copyright © Ministry of Health, Labour and Welfare, All Right reserved. |                                                                                                    |
| ダウンロード<br>• (要)                                                         | <ul> <li>【要注意】zipファル解凍の準備(zip_kaitou.pdf)固</li> <li>【要注意】ストレスチェッグデータのバックアップ手順(backup.pdf) 固</li> </ul> |
| 淡定期                                                                     | 的なストレスチェックデータのバックアップをおすすめしております                                                                        |
|                                                                         | 「実施プログラム」をダウンロード                                                                                       |

### ④ ZIP形式の実施プログラムがダウンロードされます。

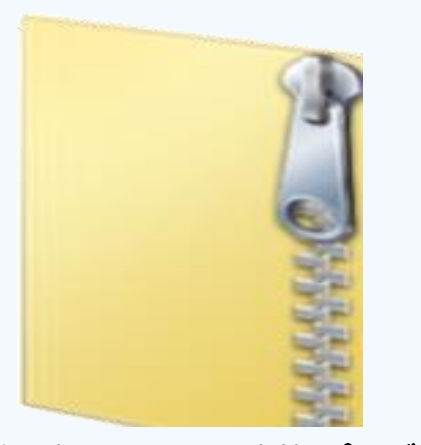

#### 厚生労働省版ストレスチェック実施プログラムzip

ダウンロードされたファイルは 「ZIP形式で圧縮されたファイル」 で、このままでは使用できない んだ

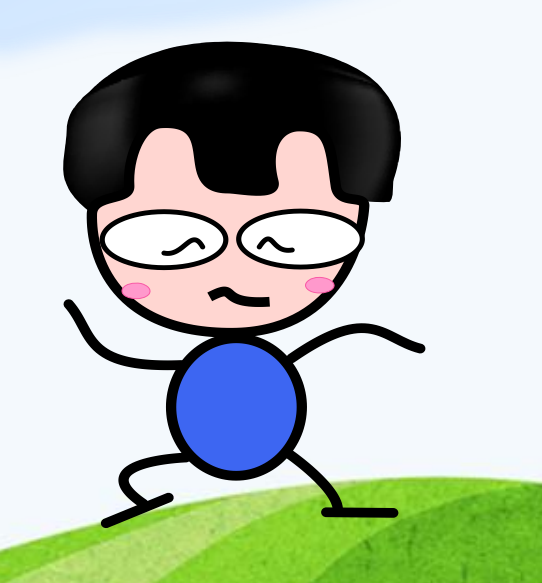

### 注意 5 ΖΙΡファイルを展開する前に、ブロックの解除を行います。

### ZIPファイルの上で右クリック → プロパティをクリック → ブロックの解除をクリック

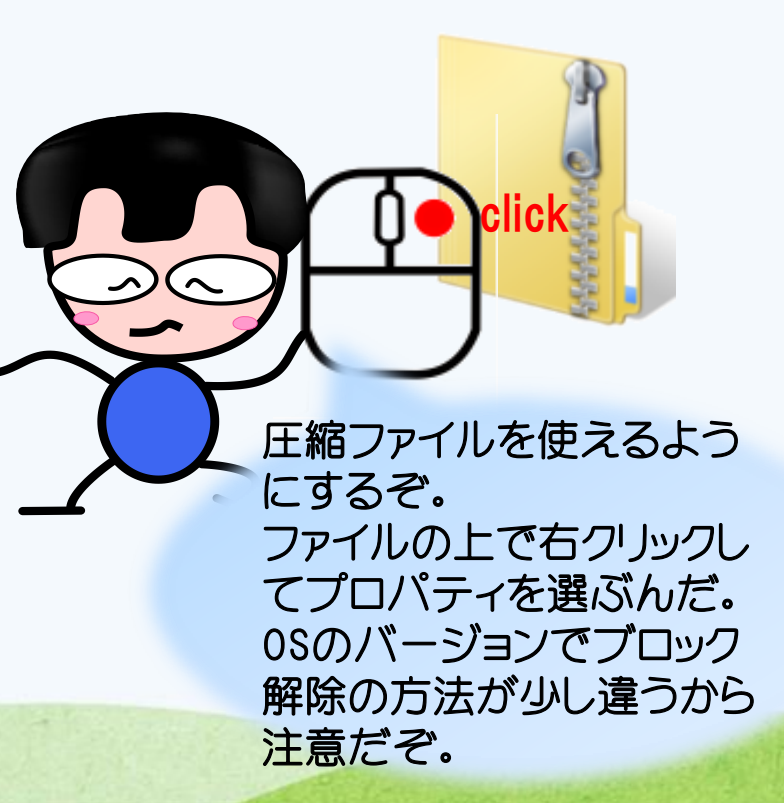

|   | <b>エクスブローラ(X)</b><br>閉((O)<br>Browse with Paint Shop Pro X |
|---|------------------------------------------------------------|
|   | すべて展開(T)                                                   |
| 2 | セキュリティ脅威の検索                                                |
|   | プログラムから開く(H)                                               |
|   | 共有(H)                                                      |
|   | 送る(N)                                                      |
|   | 切り取り(T)<br>コピー(C)                                          |
|   | ショートカットの作成(S)<br>削除(D)<br>名前の変更(M)                         |
|   | プロパティ(R) oclick                                            |
|   | A Comment                                                  |

#### トレ人チェック実施フロクラムヱipのフロバティ 全般 セキュリティ 検索結果 詳細 厚生労働省版ストレスチェック実施プログラムzip ファイルの種類 圧縮 (zip 形式) フォルダ (zip) プログラム エクスプローラ 変更(C)... 場所: C:¥Users¥anzen¥Desktop サイズ: 254 MB (267,190,485 パイト) ディスク上のサイズ: 254 MB (267,194,368 /5/ h) 作成日時 2016年2月1日、9:45:57 更新日時 2016年2月1日、9:46:29 2016年2月1日、9:45:57 アクセス日時 □ 読み取り専用(R) □ 隠しファイル(H) 届性: 詳細設定(D).. このファイルは他のコンピュータから取得したものです。このコンピュータを保護するため、 eclick セキュリティ: ブロックの再罕余(K) キャンセル OK

### ⑥ ZIPファイルを展開(解凍)します。

### ZIPファイルの上で右クリック → すべて展開をクリック

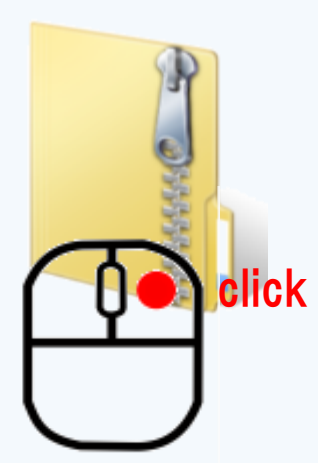

| <b>エクスプローラ(X)</b><br>開((O)<br>Browse with Paint Shop Pro X |        |
|------------------------------------------------------------|--------|
| すべて展開(T)                                                   | eclick |
| セキュリティ脅威の検索                                                |        |
| プログラムから開く(H)                                               |        |
| 共有(H)                                                      |        |
| 送る(N)                                                      |        |
| 切り取り(T)<br>コピー(C)                                          |        |
| ショートカットの作成(S)<br>削除(D)<br>名前の変更(M)                         |        |
| プロパティ(R)                                                   |        |

### ⑦ Z I P ファイルが解凍されました。

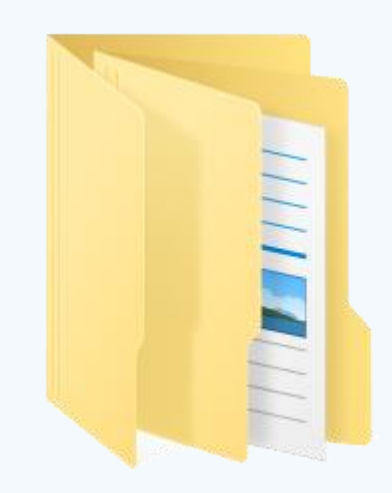

厚生労働省版ストレスチェック実施プログラム

できたかな?

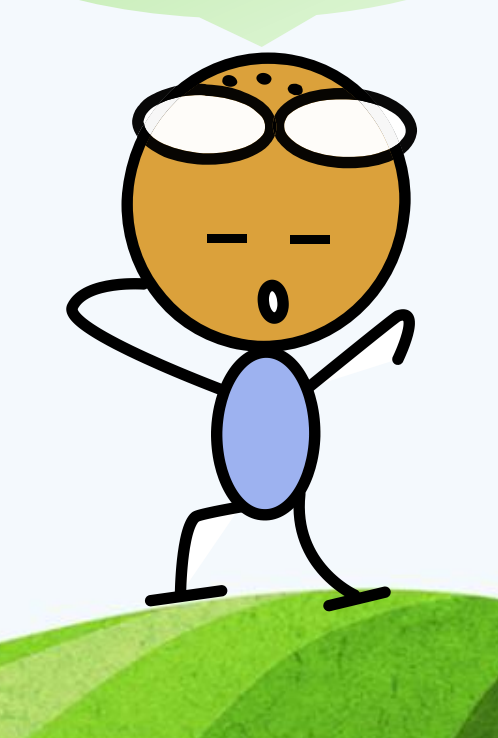

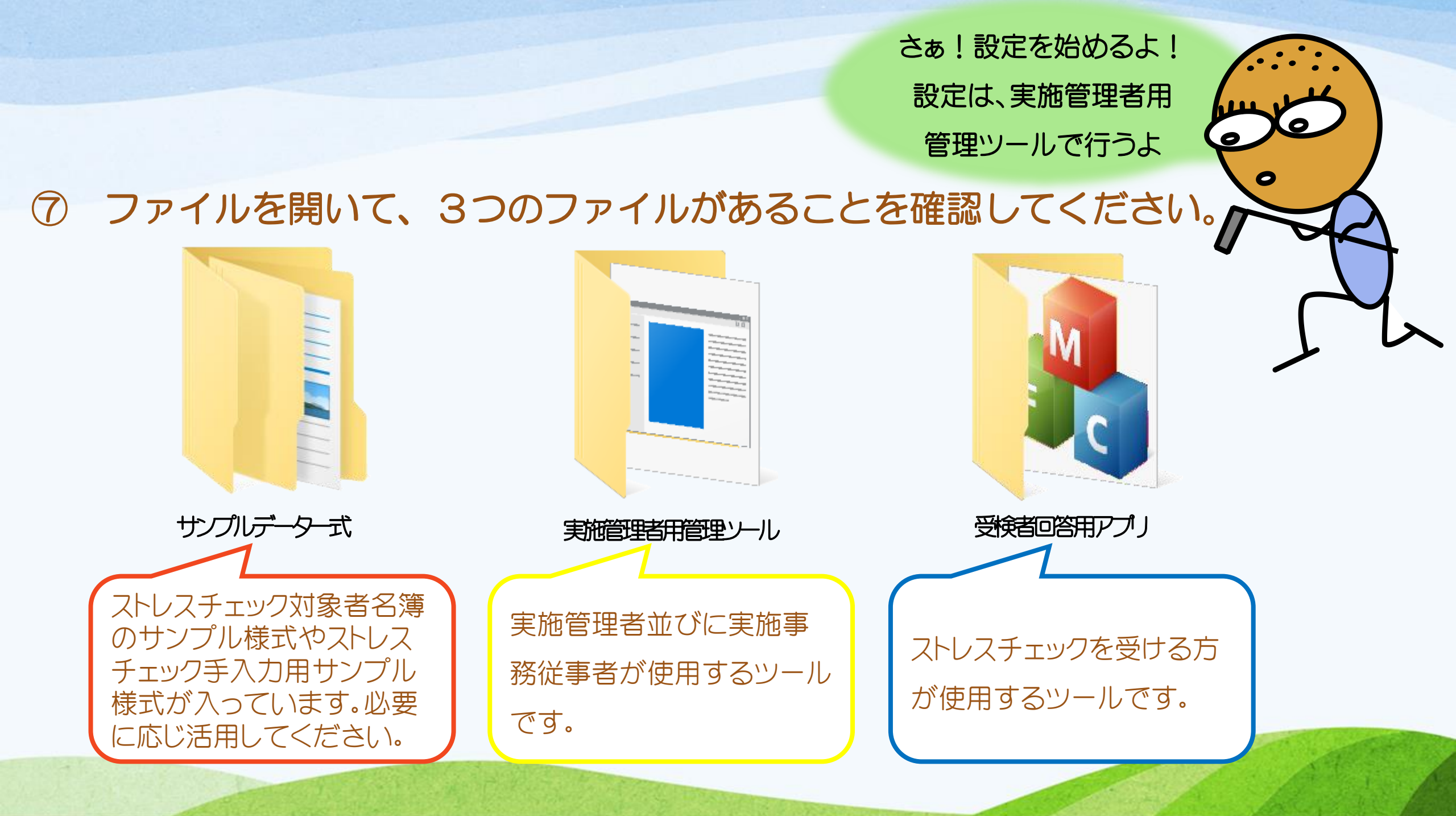

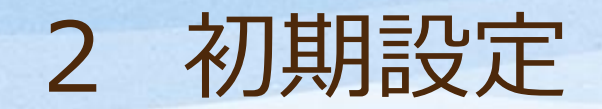

### ① 実施管理者用管理ツールをダブルクリックし、ファイルを開きます。

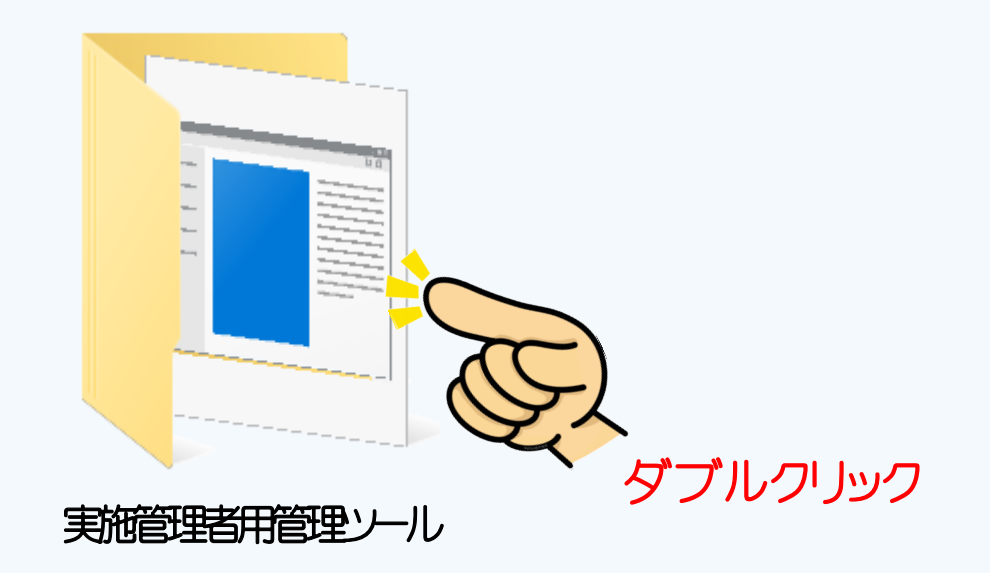

※ 必須のソフトウェアがインストールされていない場合、セットアップが起動します。 画面の指示に従いソフトウェアをインストールして下さい。

※ 必須のソフトウェアは複数あります。

※ セットアップが起動されない場合は、既にインストールされています。

### ② 実施管理者用管理ツール.exeを実行します。

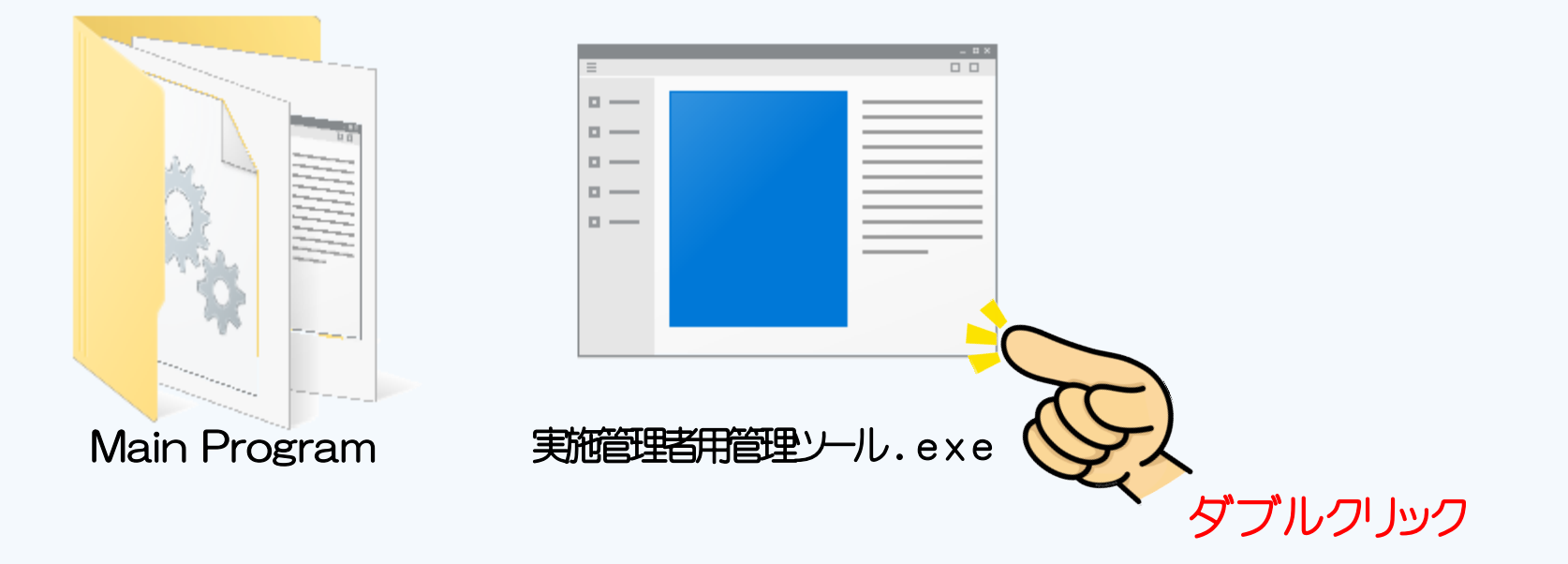

## ③ 実施管理者用管理ツールのログイン画面が表示されました。 ログインしましょう!

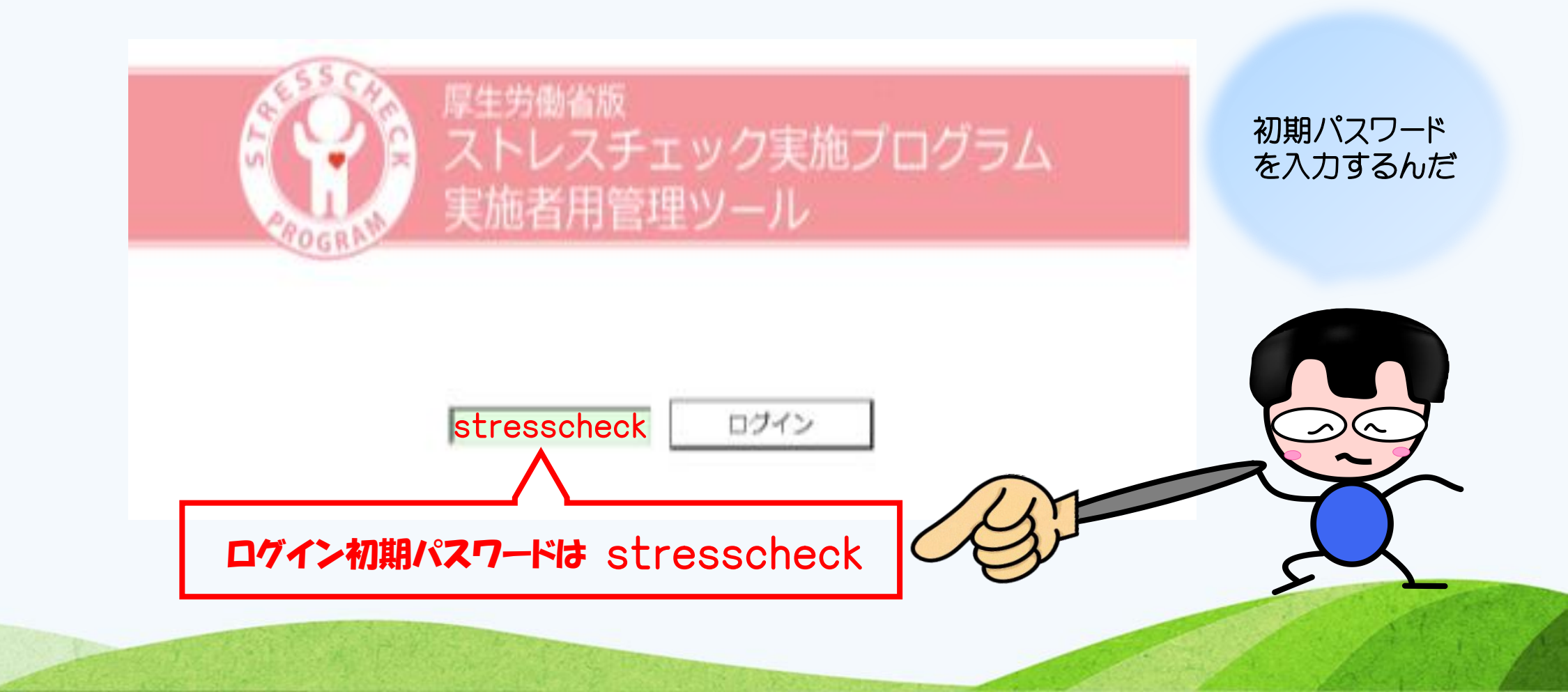

### ④ 設定画面が開きました。 システム設定をクリックしてください。

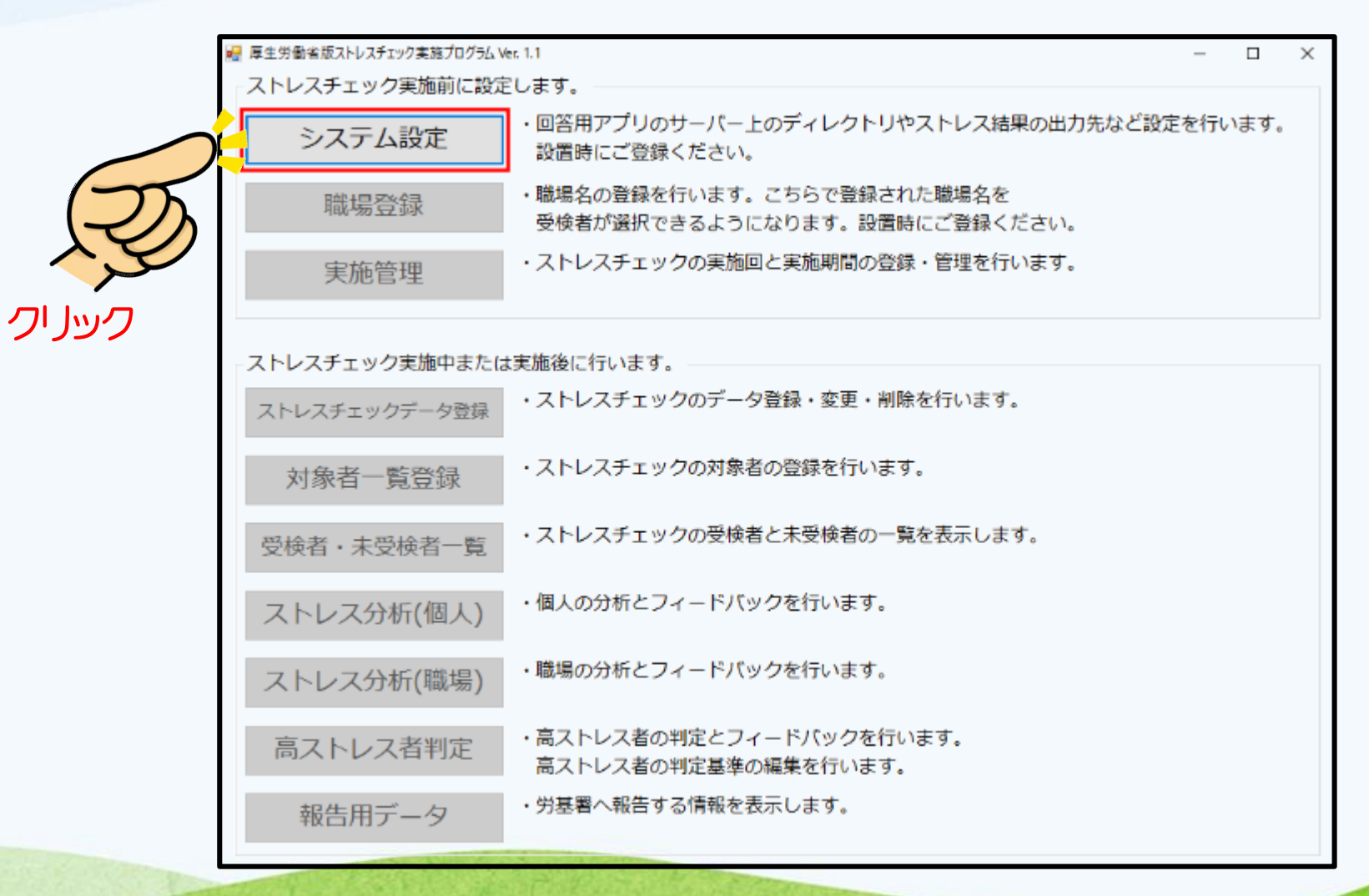

⑤ 環境設定をクリックし、設定を行います。

| 環境設定         | 環境設定                                                                                                    |
|--------------|----------------------------------------------------------------------------------------------------|
| ログインパスワード変更  | ストレスチェック結果は個人情報を含んでいますので、セキュリティが確保された場所に保存するよう設定してください。<br>出力先フォルダはアクセス権限やパスワードで保護された事業所内のサーバーのフォルダを指定します。                     |
| ファイルのパスワード変更 | 受検者回答用アプリのディレクトリ:                                                                                                    |
|              | これの日本の日本の日本の日本の日本の日本の日本の日本の日本の日本の日本の日本の日本の                                                                                     |
|              | 受検者情報の必須項目:<br>ストレスチェック受検者が回答用アプリに入力する項目のうち、必須とする項目を設定します。<br>氏名・フリガナ・生年月日・性別・職場名の項目はストレス分析に必須のため、変更できません。                     |
|              | <ul> <li>□ 氏名 □ フリガナ □ 生年月日 □ 性別 □ 職場名</li> <li>□ 社員ID □ メールアドレス □ 電話番号 □ 内線番号</li> <li>小須項目です</li> <li>必要に応じ選択できます</li> </ul> |
|              | 設定完了後は 保存をクリック                                                                                                    |
|              | システム設定に戻る                                                                                                    |

### ⑥ ログインパスワード変更をクリックし、パスワードを設定します。

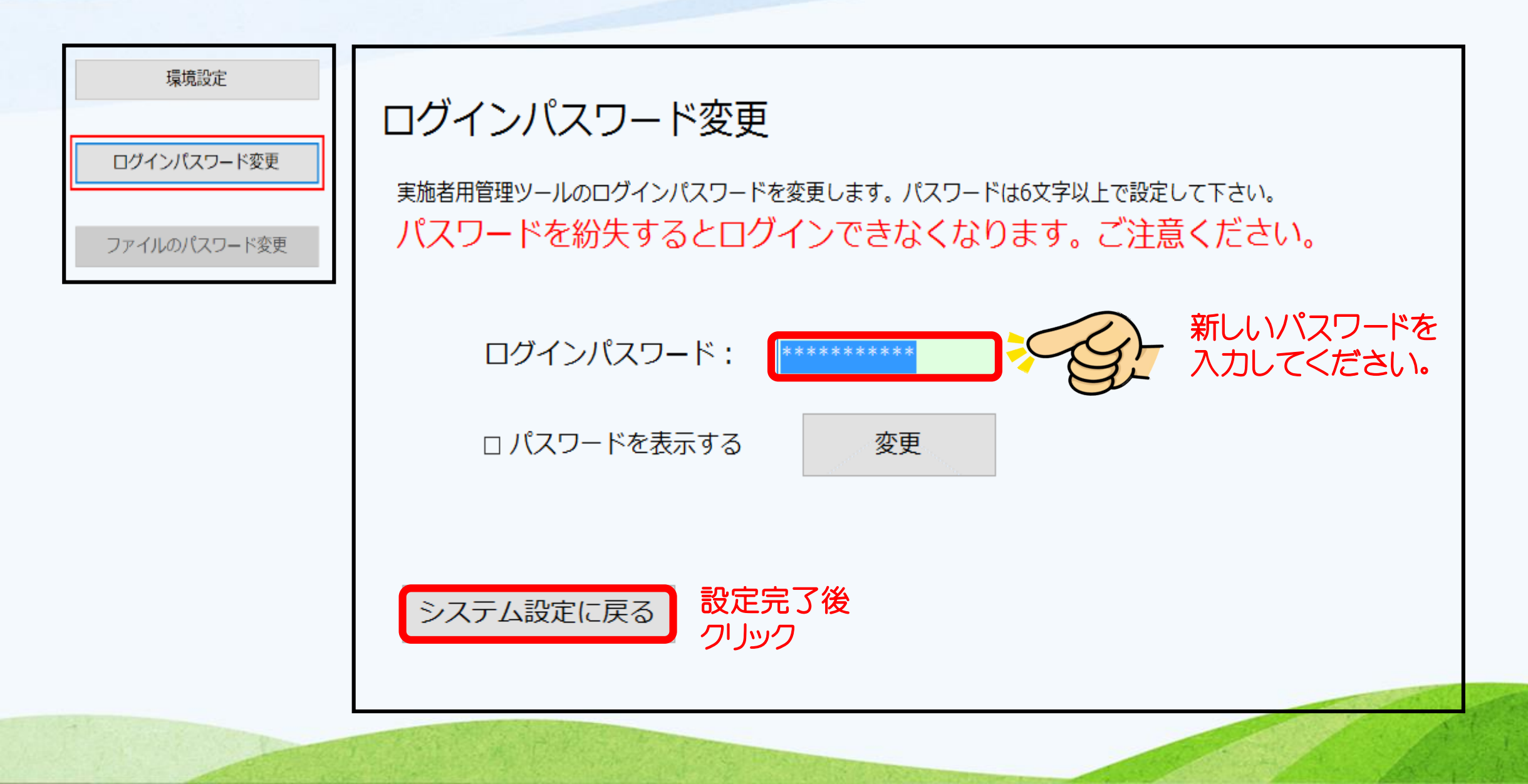

### ⑦ ファイルのパスワード変更をクリックし、パスワードを設定します。

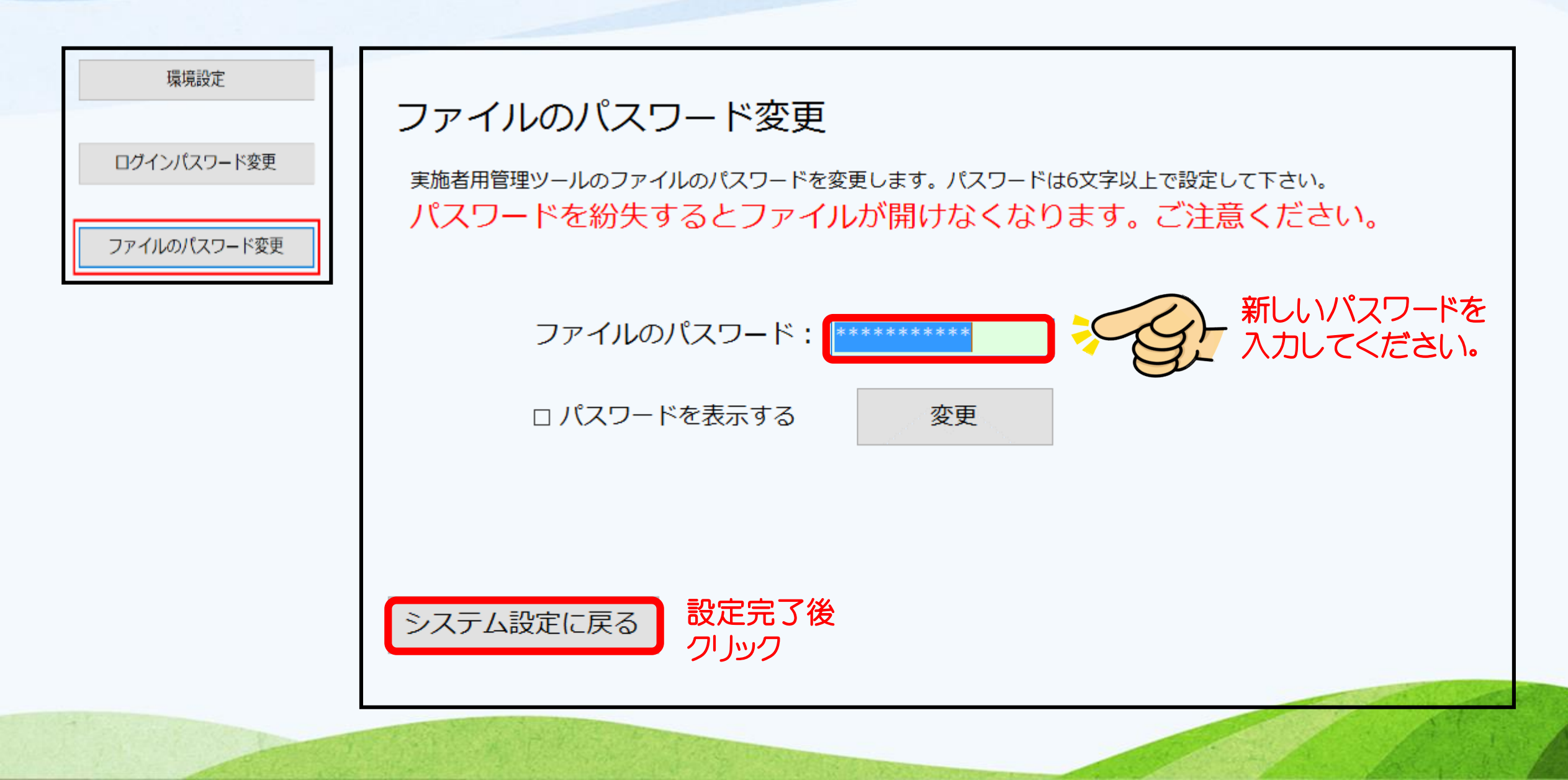

システム設定 システムの環境設定、パスワードの変更を行います。 お疲れ様でした! 環境設定 システム設定は 完了だよ! ログインパスワード変更 ファイルのパスワード変更 U MENUに戻る つづいて、職場名 や実施期間などを 登録していくよ。

⑧ 職場登録を行います。

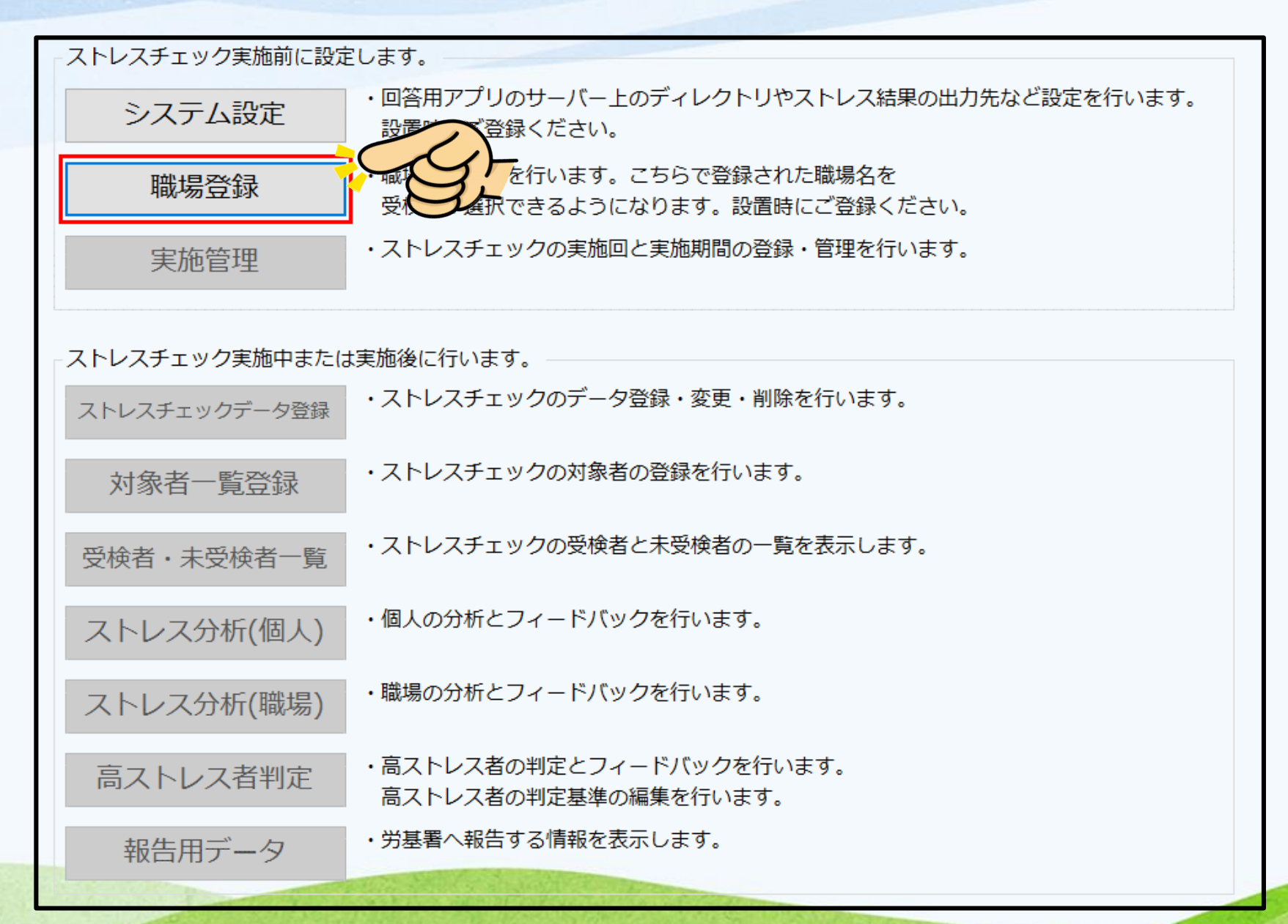

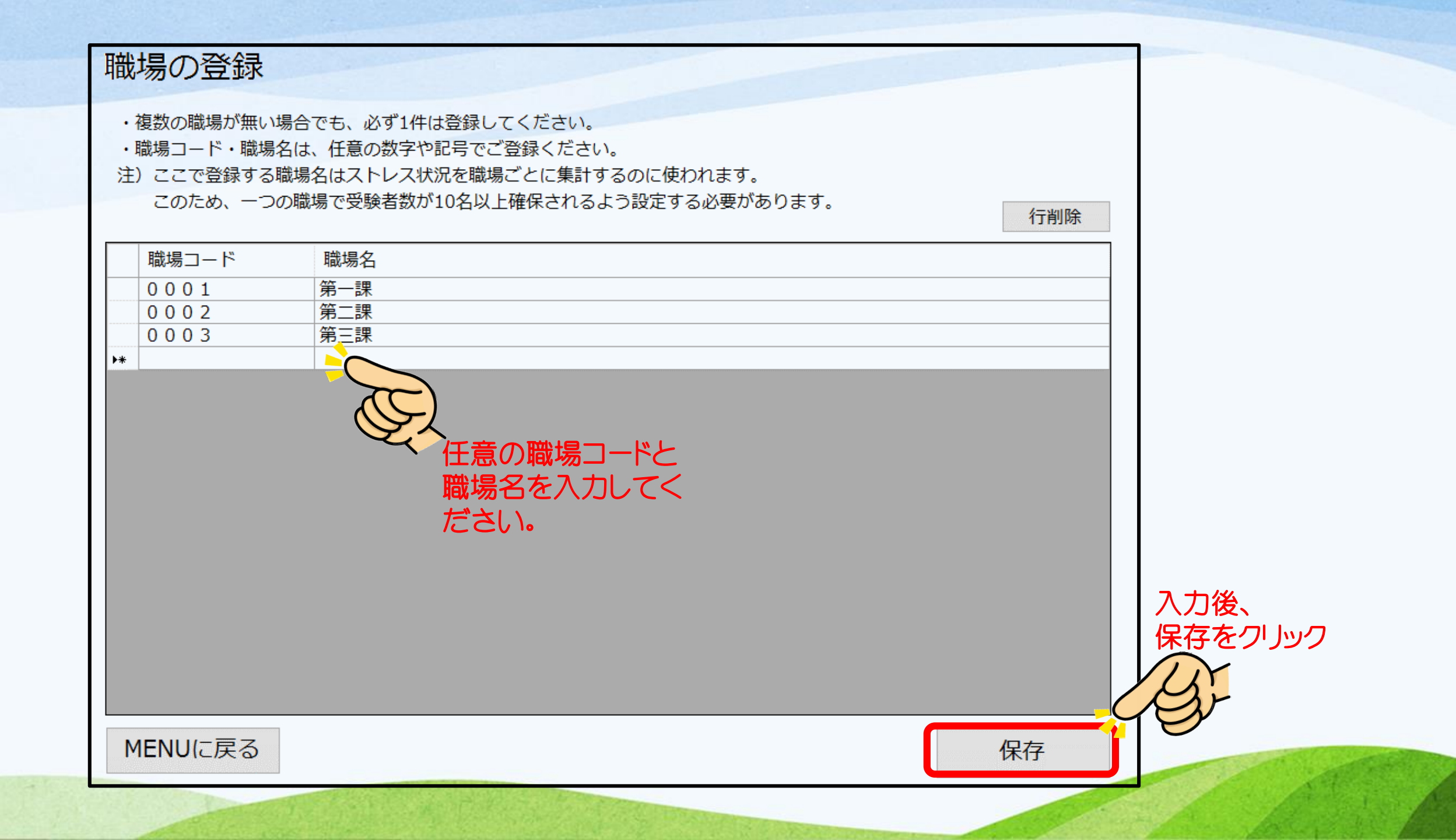

### ③ ストレスチェック実施期間などを設定・登録します。

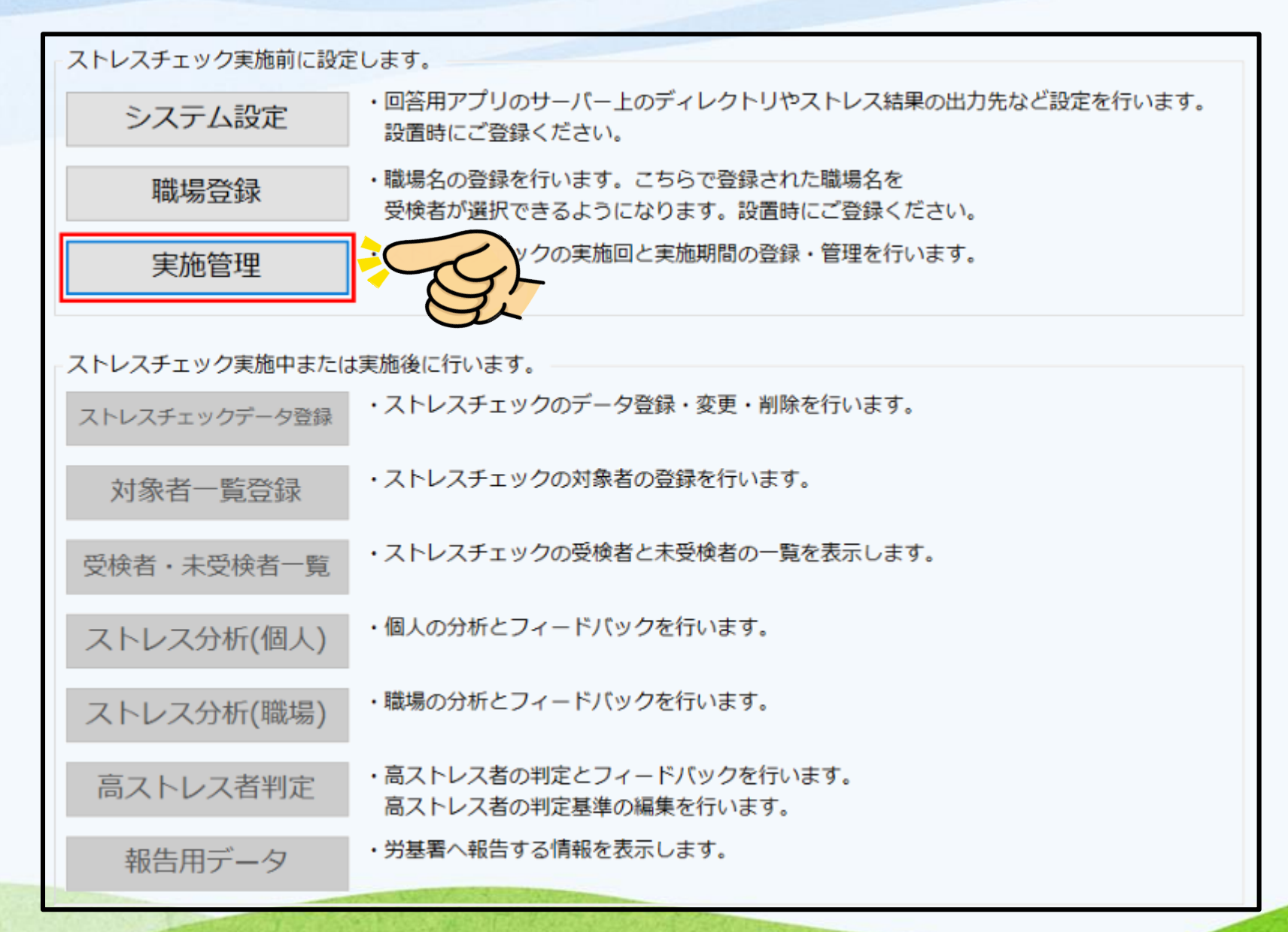

### 実施管理

ストレスチェックの実施回と実施期間を設定します。実施状況が実施中のもののみ、受検者が入力できる実施回となります。 「新規実施を作成」を押すと、最新の実施回の次回数を実施回にセットし、 その他の情報は最新の実施回と同じものをセットします。

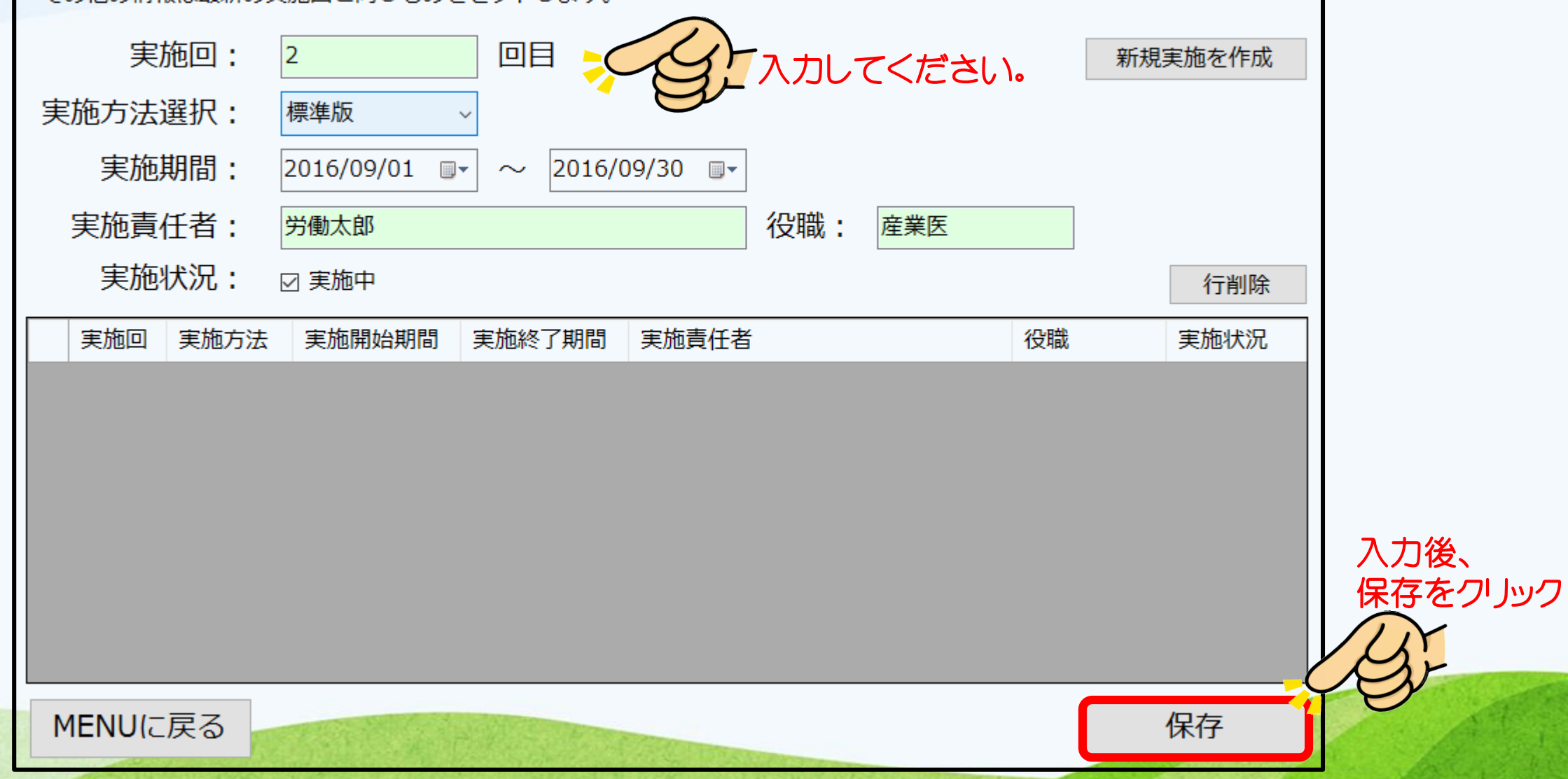

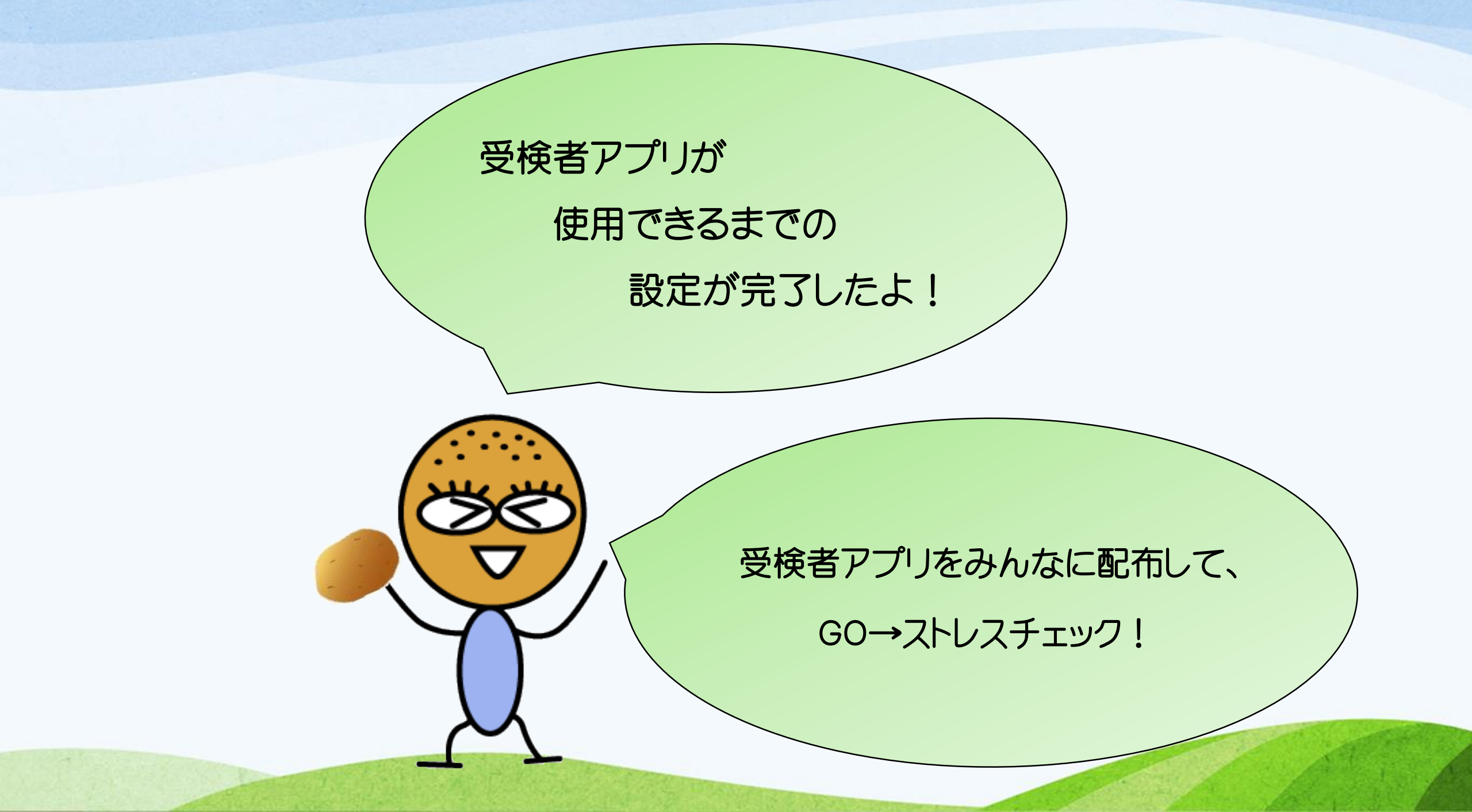